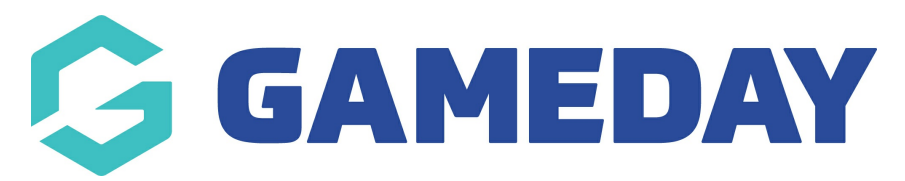

# How do I create a Course EOI?

Last Modified on 06/12/2023 11:15 am AEDT

## **Expression of Interest in a course**

Once a course hits its set capacity the link of the public course finder transitions from a Registration option to an expression of interest form.

|          | Course Coord                                                 | inato              | r Conta | ct      |  |
|----------|--------------------------------------------------------------|--------------------|---------|---------|--|
| vailable | Contact Name:<br>Phone Number: 9999<br>Email: noreply@foxspo | 9999<br>ortspulse. | com     |         |  |
|          |                                                              |                    |         |         |  |
| NAME     | SCHEDULE                                                     | AGES               | соѕт    | DETAILS |  |

The Expression of Interest Form will capture basic information about the prospective participant which can be used to contact the individual if a space opens up or another course is created. Upon completion of the form the data is emailed to the centre co-ordinator and is stored in the EOI section of the course.

This course is full. Additional capacity may become available. Your local centre is still keen to hear from you. Complete and submit this form and it will be sent to them. The coordinator will then contact you with information on how to register.

| Note: All boxes marked with a * are comp | pulsory and must be filled in.        |   |
|------------------------------------------|---------------------------------------|---|
| First Name                               | Joe                                   | 0 |
| Surname                                  | Bloggs                                | 0 |
| Postcode                                 | 3000                                  | 0 |
| Phone                                    | 9999 9999                             | 0 |
| Email Address                            | noreply1@sportstg.com                 | 0 |
| Date of Birth                            | 1 <b>♦</b> Jan <b>♦</b> 1990 <b>♦</b> | • |
| Sen                                      | d Expression of Interest              |   |

#### **View Expressions of Interests**

Center Administrators can view this information within their databases by following the steps below

1) Go to Courses > List Courses.

2) Click View EOI for the course you wish to view.

3) On this screen anyone who has expressed interest in the course via the course finder will show in a list.

| amily name | First name | Date of Birth | Phone     | Email                 |
|------------|------------|---------------|-----------|-----------------------|
| Bloggs     | Joe        | 1990-01-01    | 9999 9999 | noreply1@sportstg.com |

# Move from EOI to a Course

Center Administrators can also send email communications to those who completed an expression of interest to notify them that a vacancy has become available or that an additional course has been added and provide a link to register.

1) Go to Communications > Communicator

2) Click EOI Invitation. On the next screen select the course(s) that people had registered their

### interest in. Click Choose Recipients

|                |                                                                     | MS Test Centre |                                                                | CENTRE            |             |         |        |            |                            |                 |          | <b>К Л</b><br>Ш Ш |
|----------------|---------------------------------------------------------------------|----------------|----------------------------------------------------------------|-------------------|-------------|---------|--------|------------|----------------------------|-----------------|----------|-------------------|
| Dashboard      | Members                                                             | Accreditations | Communications                                                 | Registrations     | Reports     | Courses | Events | Venues     | ٩                          | ADVANCE         | D SEARCH | ₽                 |
| Comm           | unicator                                                            | - Options      |                                                                |                   |             |         |        |            |                            |                 |          |                   |
| Select from th | ne options belov                                                    | V:-            |                                                                |                   |             |         |        |            |                            |                 |          |                   |
| Se             | end a Message                                                       | Create         | and send a message to y                                        | our members via e | mail or sms |         |        |            |                            |                 |          |                   |
| Accre          | Accreditation Renewals Manage accreditation renewals                |                |                                                                |                   |             |         |        |            |                            |                 |          |                   |
| Mei            | mber Renewa                                                         | ls Send pr     | Send preset member entry invitations to existing members       |                   |             |         |        |            |                            |                 |          |                   |
| Manag          | Manage Custom Groups Set up and manage communication groups         |                |                                                                |                   |             |         |        |            |                            |                 |          |                   |
| Co             | Course Renewals Send preset program invitations to existing members |                |                                                                |                   |             |         |        |            |                            |                 |          |                   |
| E E            | EOI Invitation                                                      | Send pr        | Send program invitations to eoi members                        |                   |             |         |        |            |                            |                 |          |                   |
|                | Profile                                                             | Set up a       | Set up and manage the sender profile settings for this account |                   |             |         |        |            |                            |                 |          |                   |
| S              | ent Messages                                                        | Display        | a log of previously sent i                                     | messages          |             |         |        |            |                            |                 |          |                   |
|                |                                                                     |                |                                                                |                   |             |         |        | © Copyrigh | t SportsTG Pty Ltd. All ri | ights reserved. | Sports   | ΓG⁺               |

3) Tick the people you wish to communicate with then click customize email

4) On this page you can insert the body of the message and include a link to register for the course (Found in Courses > Lists Courses > Register)